## **Pay Invoices**

Last Modified on 11/18/2021 9:03 am CST

When you receive an invoice from your childcare provider, you typically receive an email notification. A notification also displays in the top-right corner in KidKare. You can pay your invoices from the Invoices page or from the View Invoice page. To set up AutoPay for future invoices, see Set Up & Manage AutoPay.

**Note:** If your center sends you recurring invoices, you will also receive a notification via email and in KidKare if the amount charged changes.

## Pay Invoices from the Invoices Page

When you pay invoices from the Invoices page, you can pay multiple invoices at the same time, if needed. This view also provides you with an overview of the charges, the invoice status, and so on.

| Home               | Invoice                                             | ·c                                                |                                    |                                    |                            |                            |                            |          | Pay Online |  |  |  |  |  |
|--------------------|-----------------------------------------------------|---------------------------------------------------|------------------------------------|------------------------------------|----------------------------|----------------------------|----------------------------|----------|------------|--|--|--|--|--|
| Invoices           |                                                     |                                                   |                                    |                                    |                            |                            |                            |          |            |  |  |  |  |  |
| Payment Settings ~ | Date \$                                             |                                                   | Invoice # 💠                        | Payer(s)                           | Participant(s)             | Status 💠                   | Billing Period             | Amount   | Balance    |  |  |  |  |  |
| Reports            | Clear All 🔻                                         |                                                   |                                    | All Participants 🔹                 | All Statuses 🔹             |                            | = •                        | = ¥      |            |  |  |  |  |  |
| Messages           | 09/30/2020 10080 Julia father qa<br>Julia mother qa |                                                   | Julia qa                           | Unpaid                             | 09/03/2020 -<br>09/18/2020 | \$100.00                   | \$100.00                   |          |            |  |  |  |  |  |
| Get Help           | 09/24/2020 10029 Julia father qa<br>Julia mother qa |                                                   | Julia father qa<br>Julia mother qa | Julia qa                           | Paid                       | 09/21/2020 -<br>10/02/2020 | \$168.00                   | \$0.00   |            |  |  |  |  |  |
| (C)                | 0                                                   | 09/24/2020                                        | 10016                              | Julia father qa<br>Julia mother qa | Julia qa                   | Declined                   | 09/23/2020 -<br>09/29/2020 | \$100.00 | \$100.00   |  |  |  |  |  |
|                    | 0                                                   | 09/24/2020                                        | 10013                              | Julia father qa<br>Julia mother qa | Julia qa                   | Paid                       | 07/01/2020 -<br>09/30/2020 | \$100.00 | \$0.00     |  |  |  |  |  |
|                    |                                                     | 09/24/2020                                        | 10012                              | Julia father qa<br>Julia mother qa | Julia qa                   | Declined                   | 08/12/2020 -<br>09/30/2020 | \$100.00 | \$50.00    |  |  |  |  |  |
|                    | 0                                                   | 09/24/2020                                        | 10007                              | Julia father qa<br>Julia mother qa | Julia qa                   | Paid                       | 09/23/2020 -<br>09/30/2020 | \$100.00 | \$0.00     |  |  |  |  |  |
|                    |                                                     | 09/24/2020                                        | 10005                              | Julia father qa<br>Julia mother qa | Julia qa                   | Unpaid                     | 09/10/2020 -<br>09/10/2020 | \$100.00 | \$100.00   |  |  |  |  |  |
|                    | 0                                                   | 09/24/2020                                        | 10004                              | Julia mother qa                    | Julia qa                   | Unpaid                     | 09/04/2020 -<br>09/04/2020 | \$92.00  | \$92.00    |  |  |  |  |  |
|                    |                                                     | 09/24/2020                                        | 10002                              | Julia father qa<br>Julia mother qa | Julia qa                   | Unpaid                     | 09/01/2020 -<br>09/16/2020 | \$80.00  | \$80.00    |  |  |  |  |  |
|                    | Display 1                                           | Display 10 • records Showing 1 to 9 of 9 entries. |                                    |                                    |                            |                            |                            |          |            |  |  |  |  |  |
|                    |                                                     |                                                   |                                    |                                    |                            |                            |                            |          |            |  |  |  |  |  |
|                    |                                                     |                                                   |                                    | \$ \$418.                          | 00 S522.00 S440.0          | 00                         |                            |          |            |  |  |  |  |  |
|                    |                                                     |                                                   |                                    |                                    |                            |                            |                            |          |            |  |  |  |  |  |

1. From the menu to the left, click Invoices. The Invoices page opens.

2. Check the box next to each invoice to pay. You can select as many invoices, as needed.

Tip! Click the Status drop-down menu to filter to Unpaid, Partial, and Declined invoices. This will show you only those invoices that have yet to be paid in-full.

3. Click Pay Online in the top-right corner. The Online Payment pop-up opens.

| Onli | ne Payment                     |           |          | ×                |  |  |  |  |  |  |
|------|--------------------------------|-----------|----------|------------------|--|--|--|--|--|--|
|      | Invoice Date                   | Invoice # | Balance  | Amount to pay    |  |  |  |  |  |  |
|      | 09/30/2020                     | 10080     | \$100.00 | \$ 100           |  |  |  |  |  |  |
|      | 09/24/2020                     | 10016     | \$100.00 | \$ 100           |  |  |  |  |  |  |
|      | 09/24/2020                     | 10012     | \$50.00  | \$ 50            |  |  |  |  |  |  |
|      | 09/24/2020                     | 10005     | \$100.00 | \$ 100           |  |  |  |  |  |  |
|      |                                |           |          | Payment \$350.00 |  |  |  |  |  |  |
|      |                                |           |          | Fee \$ 0.00      |  |  |  |  |  |  |
|      |                                |           |          | Total \$350.00   |  |  |  |  |  |  |
|      | Cancel Pay with Bank Account 🔻 |           |          |                  |  |  |  |  |  |  |

Note: You can also click the amount in the **Balance** column. The Balance Details pop-up opens. Click **Pay Online**. The Online Payment pop-up opens.

- 4. Review the payments and make any adjustments in the Amount to Pay boxes.
- 5. Click Pay, or click and choose from the following:
  - New Credit Card
  - Active Credit Card
  - Bank Account
- 6. At the confirmation prompt, click Pay.

**Note:** The Pay options depend on what accounts you have set up on the Accounts page. See **Manage Payment Methods** for more information.

Return to Top

## Pay Invoices from the View Invoice Page

Paying an invoice from the View Invoice page allows you to view invoice details before proceeding with payment.

1. From the menu to the left, click Invoices. The Invoices page opens.

Tip! Click the Status drop-down menu to filter to Unpaid, Partial, and Declined invoices. This will show you only those invoices that have yet to be paid in-full.

2. Click the invoice to pay. The View Invoice page opens.

|                    |                                                                                         |          |                                                          |                  |                     |            |           |                 |               |        | Guar          | dian 🔰 Julia moti                                          | her qa (juliamotherqa®yo                                                    | opmail |
|--------------------|-----------------------------------------------------------------------------------------|----------|----------------------------------------------------------|------------------|---------------------|------------|-----------|-----------------|---------------|--------|---------------|------------------------------------------------------------|-----------------------------------------------------------------------------|--------|
| n 🛛 🕹              | A > Invoices > View Invoice                                                             |          |                                                          |                  |                     |            |           |                 |               |        |               |                                                            |                                                                             |        |
| & Home             | Invoices                                                                                |          | Invoice Details - Invoice #10                            | 080              |                     |            |           |                 |               |        |               |                                                            | Pay O                                                                       | nline  |
| Invoices           | Invoices                                                                                |          |                                                          |                  |                     |            |           |                 |               |        |               |                                                            |                                                                             |        |
| Payment Settings ~ | 10/05/2020 - #10054<br>Julia mother ga, Julia father ga                                 | Partial  | aaid                                                     |                  |                     |            |           |                 |               |        |               |                                                            |                                                                             |        |
| Reports            | For Julia qa                                                                            |          | Unit Little Rainstorn                                    | 15               |                     |            |           |                 | _             |        |               |                                                            |                                                                             | _      |
| Messages           | 10/05/2020 - #10061<br>Julia mother qa                                                  | Unpaid   | 1212 Loop Twe<br>Dallas TX 7508                          | lve<br>0         |                     |            |           | Balanc<br>\$100 | e Due<br>0.00 |        |               |                                                            | INVOICE                                                                     | -      |
| Get Help           | For Julia qa                                                                            |          | Tax ID:                                                  |                  |                     |            |           | L               |               |        |               |                                                            | #10080                                                                      |        |
| ) Logout           | Julia mother qa, Julia father qa                                                        | Declined |                                                          |                  |                     |            |           |                 |               |        |               |                                                            |                                                                             |        |
| ۲                  | For Julia qa<br>09/30/2020 - #10080<br>Julia mother qa, Julia father qa<br>For Julia qa | Unpaid   | Billed To:<br>Julia mother qa<br>192 NGL<br>LA, CA 77777 |                  |                     |            |           |                 |               |        | ir<br>Ti<br>B | ivoice Date:<br>erms:<br>illing Period:<br>ayment Options: | 09/30/2020<br>Due in 12 Days<br>09/03/2020 - 09/18/202<br>Cash/Check 👐 ePay | 0      |
|                    | 09/24/2020 - #10002<br>Julia mother qa, Julia father qa<br><i>For Julia qa</i>          | Unpaid   | PARTICIPANT                                              |                  | RATE                |            | RATE TYPE |                 | QTY           | FEE    | DISCO         | UNT                                                        | TOTAL                                                                       |        |
|                    | 09/24/2020 - #10004<br>Julia mother qa<br><i>For Julia qa</i>                           | Unpaid   | Julia qa                                                 |                  | \$250.00            |            | TwoWeeks  |                 | 1             | \$0.00 | \$0.00        |                                                            | \$250.00                                                                    |        |
|                    | 09/24/2020 - #10005<br>Julia mother da Julia father da                                  | Unpaid   |                                                          |                  |                     |            |           |                 |               |        |               | TOTAL                                                      | \$100.00                                                                    |        |
|                    | For Julia qa                                                                            |          |                                                          |                  |                     |            |           |                 |               |        |               | CREDIT APPLIED                                             | \$0.00                                                                      |        |
|                    | 09/24/2020 - #10012<br>Julia mother qa, Julia father qa                                 | Declined |                                                          |                  |                     |            |           |                 |               |        |               | PAYMENTS MADE                                              | \$0.00                                                                      |        |
|                    | For Julia qa<br>09/24/2020 - #10016                                                     | Declined |                                                          |                  |                     |            |           |                 |               |        |               | CREDIT BALANCE                                             | \$275.00                                                                    |        |
|                    | Julia mother qa, Julia father qa<br>For Julia qa                                        |          | RELATED O                                                | PEN INVOI        | CES                 |            |           |                 |               |        |               | CREDIT DADARCE                                             | \$275.00                                                                    |        |
|                    |                                                                                         |          | Invoice Date                                             | Invoice #        | Balance             | Due Date   |           |                 |               |        |               |                                                            |                                                                             |        |
|                    |                                                                                         |          | 09/24/2020                                               | #10005<br>#10004 | \$100.00<br>\$92.00 | 09/24/2020 | )         |                 |               |        |               |                                                            |                                                                             |        |
|                    |                                                                                         |          | 09/24/2020                                               | #10002           | \$80.00             | 09/24/2020 |           |                 |               |        |               |                                                            |                                                                             |        |
|                    |                                                                                         |          | 09/24/2020                                               | #10012           | \$50.00             | 09/24/2020 |           |                 |               |        |               |                                                            |                                                                             |        |
|                    |                                                                                         |          | 09/24/2020                                               | #10016<br>#10054 | \$100.00            | 09/24/2020 | 2         |                 |               |        |               |                                                            |                                                                             |        |
|                    |                                                                                         |          | 10/05/2020                                               | #10034           | 3100.00             | 10/05/2020 | ·         |                 |               |        |               |                                                            |                                                                             |        |

- 3. Review the invoice details.
- 4. Click Pay Online in the top-right corner. The Online Payment pop-up opens.

| Online Payment X |                                |           |          |               |          |  |  |  |  |  |  |
|------------------|--------------------------------|-----------|----------|---------------|----------|--|--|--|--|--|--|
|                  | Invoice Date                   | Invoice # | Balance  | Amount to pay |          |  |  |  |  |  |  |
|                  | 09/30/2020                     | 10080     | \$100.00 | \$ 100        |          |  |  |  |  |  |  |
|                  |                                |           |          | Payment       | \$100.00 |  |  |  |  |  |  |
|                  |                                |           |          | Fee           | \$ 0.00  |  |  |  |  |  |  |
|                  |                                |           |          | Total         | \$100.00 |  |  |  |  |  |  |
|                  |                                |           |          |               |          |  |  |  |  |  |  |
|                  | Cancel Pay with Bank Account 💌 |           |          |               |          |  |  |  |  |  |  |

- 5. Review the payment and make any adjustments in the Amount to Pay boxes.
- 6. Click Pay, or click and choose from the following:
  - New Credit Card
  - Active Credit Card
  - Bank Account
- 7. At the confirmation prompt, click **Pay**. The invoice is moved to Partial (if you only paid a portion of the total amount due) or Paid status.
- Once payment is complete, you can select another invoice to pay from the list to the left. Repeat Steps 3-7 for each invoice to pay.

**Note:** The Pay options depend on what accounts you have set up on the Accounts page. See **Manage Payment Methods** for more information.